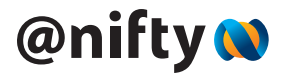

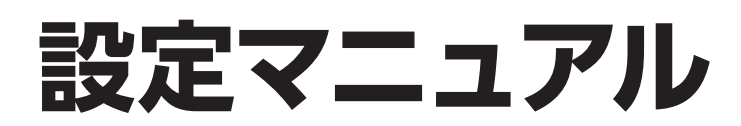

@nifty Wi-Fi ルーターレンタルサービス

@nifty スマートセキュリティ with F-secure

本マニュアルは、機器の設定、接続までの手順を記載しております。 内容をご確認いただきながら、機器の設定をお願いいたします。

@nifty Wi-Fi ルーターレンタルサービスをご利用のお客様へ

本ルーターは、さまざまなインターネットの脅威から、宅内・宅外を 問わず機器を守る、セキュリティ機能を搭載しております。本セキュ リティ機能は、「@nifty スマートセキュリティ with F-secure」(有料) のお申し込みにより有効となります。セキュリティ機能をお申し込み いただかない場合、ルーターとしてご利用いただけます。

ご利用開始には、本マニュアル記載の初期設定が必要 です。不明な点等あれば、右記のQRコードよりご確認 ください。 https://smartstyle.nifty.com/rd/router.htm

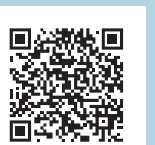

22~23ページ

兼用マニュアル

困ったときには \_\_\_\_\_

| ~15ページ |
|--------|
| ~21ページ |
|        |

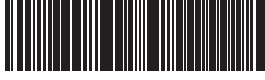

F-SMART/DCMA-08-0

事前準備

ルーターの設定

IPv6サービスの設定 v6プラス IPv6接続オプション

# 1 事前準備

#### 機器接続イメージ

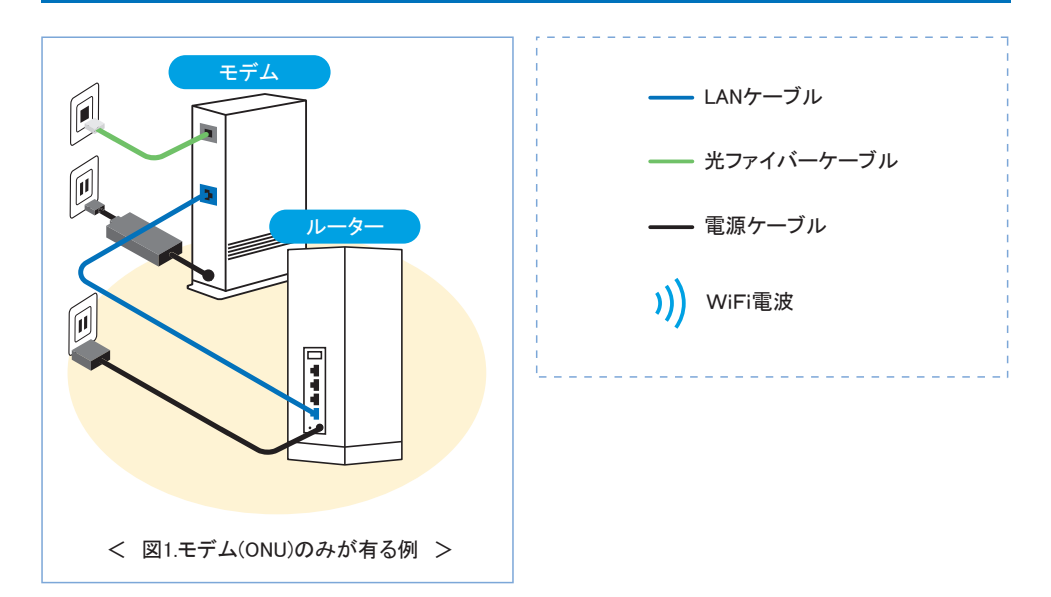

ご自宅のインターネット接続環境により、以下のような接続になる場合もあります。

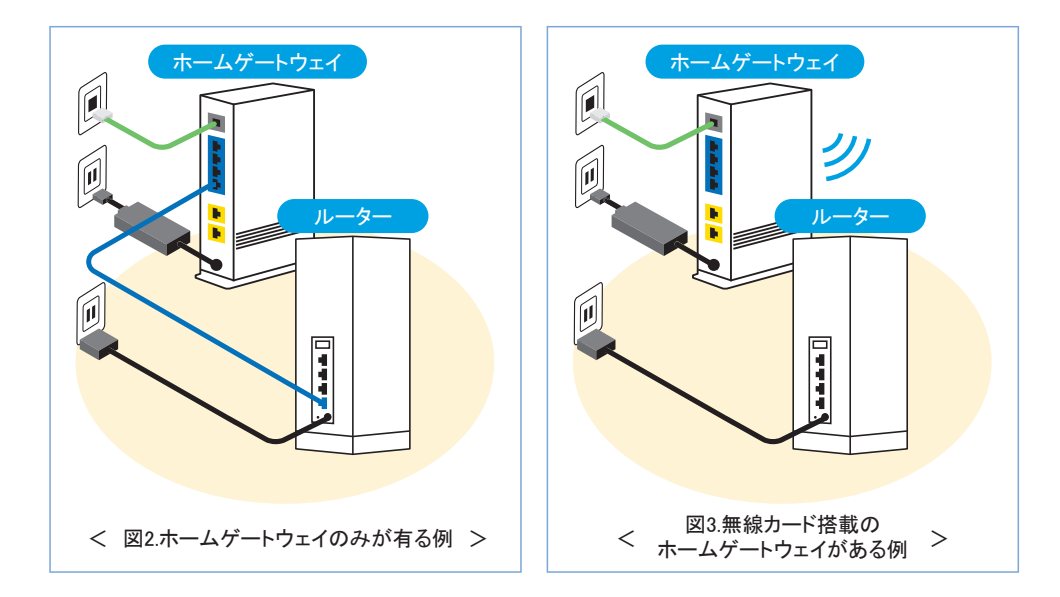

#### 機器のご案内

#### セキュリティルーター (F-Secure SENSE)

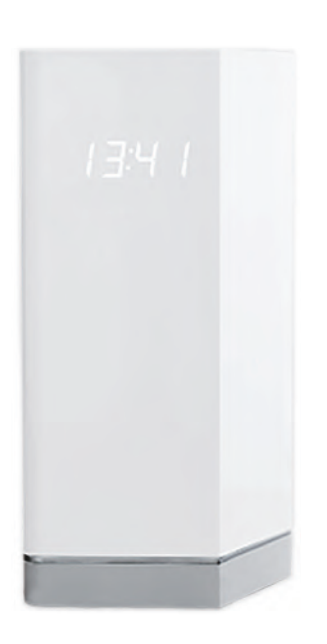

通常のルーター機能に加え、接続した機器をウイルスなどの脅威から守るセキュリティ機能は、 「@nifty スマートセキュリティ with F-secure」 にお申し込み済の方がお使いになれます。(有料) ※お申し込みが無くても、ルーターとしての機能に問題 はありません。

お申し込みも含め、詳しくは 右記のQRコードをご覧ください。

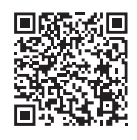

https://smartstyle.nifty.com/security/

| 同梱物         |
|-------------|
| ルーター本体      |
| AC電源アダプタ    |
| 接続用のLANケーブル |
| マニュアル       |

[@nifty スマートセキュリティ with F-secure]にお申し込み頂いてないお客様へ

設定完了後、アプリのメイン画面 が右のように表示されますが、 ルーターとしての機能に問題はご ざいません

※ [@nifty スマートセキュリティ with F-secure」にお申し込みいただくと、 この画面は表示されません。

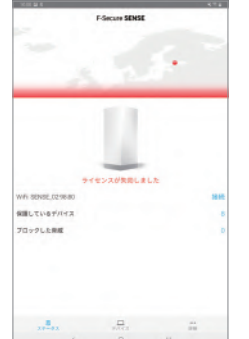

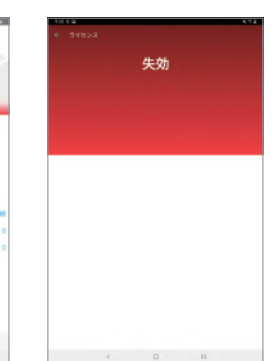

# 2 ルーターの設定

## **STEP1** 本体のセットアップ準備

① F-Secure SENSEとAC電源アダプタを接続し電源につなげてください。

② 接続をすると側面のディスプレイが下記のように変化します。

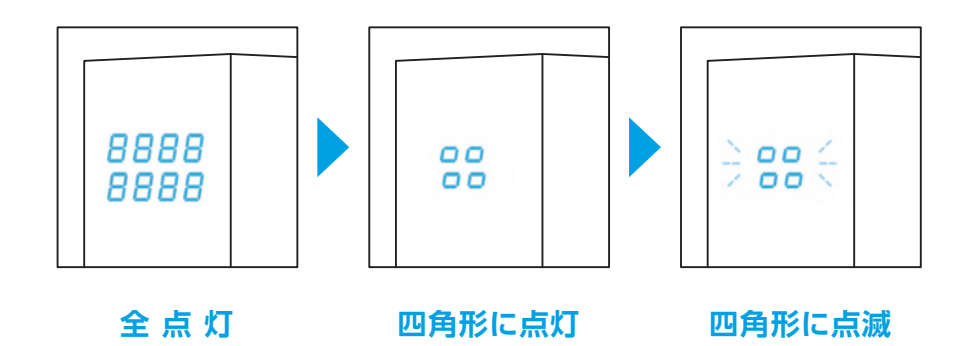

# **STEP 2** アプリインストール

アプリのダウンロード お手持ちのスマートフォンにアプリをインストールします。 Google Play / App Storeで"F-Secure SENSE"と検索してください。 または、下記QRコードをスキャンしてください。

※Android 5.0以降、iOS 9以降(iPad2非対応)がサポート対象となります。
【ご注意】外箱やセキュリティルーターの専用のマニュアルには「Andorid 4.4以降」と
記載されておりますが、正しくは「Android 5.0以降」となります。ご注意ください。

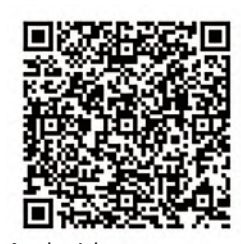

Android

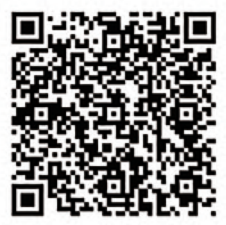

iOS

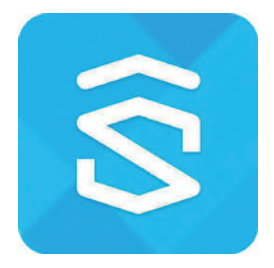

# **STEP3** 本体とアプリのペアリング

 インストールしたアプリを起動し、画面に従い、先に進める。
 "サービス利用規約およびプライバシーポリシー"(英文)についてはご加入時、 ご同意いただいておりますのでタップしてチェックマークを入れて下さい。

# Android

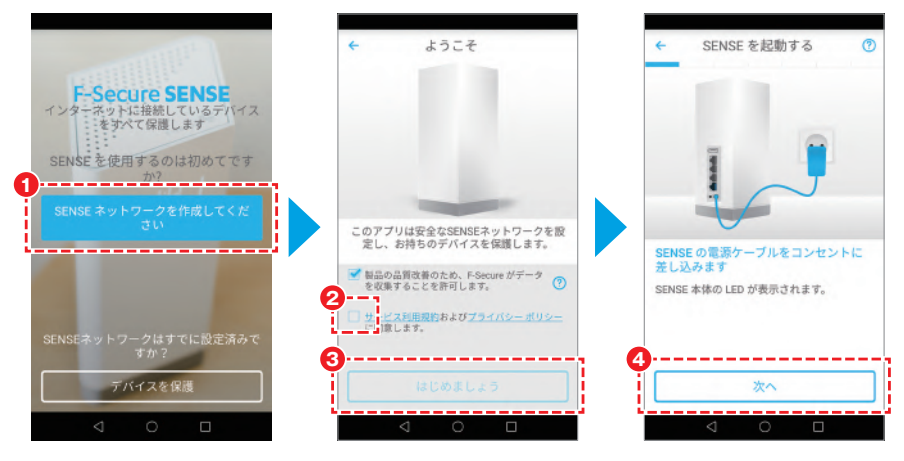

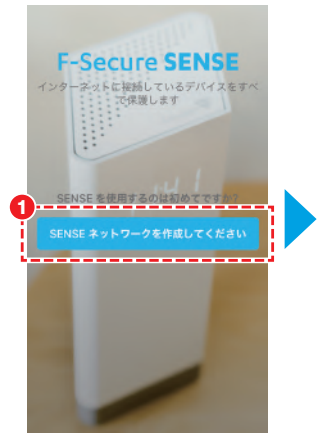

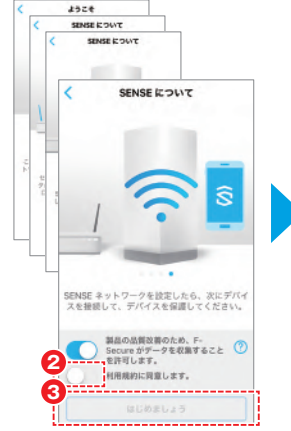

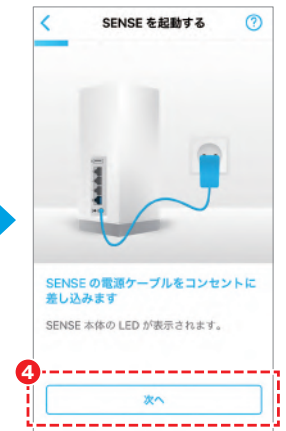

# 2 ルーターの設定

 ネルーターの後ろにある青いボタンを押すとペアリングが開始されます。 ペアリングの際にスマートフォンの設定でBluetoothをONにしておく必要が あります。

# Android

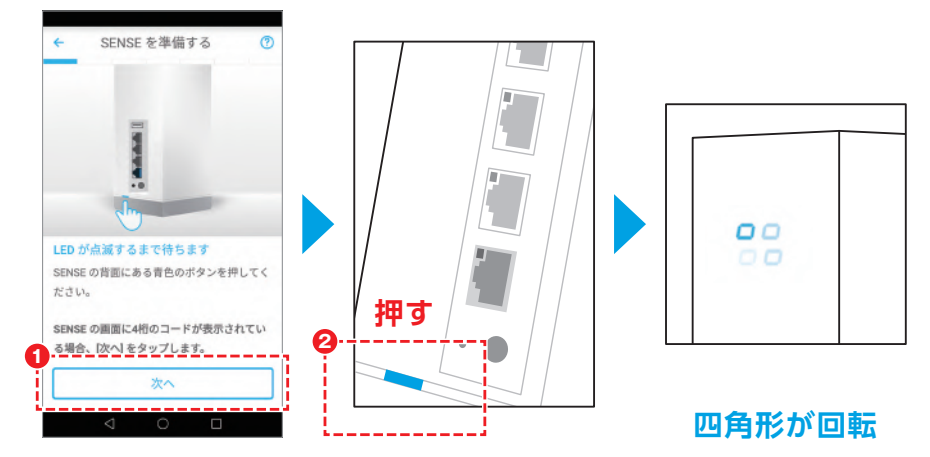

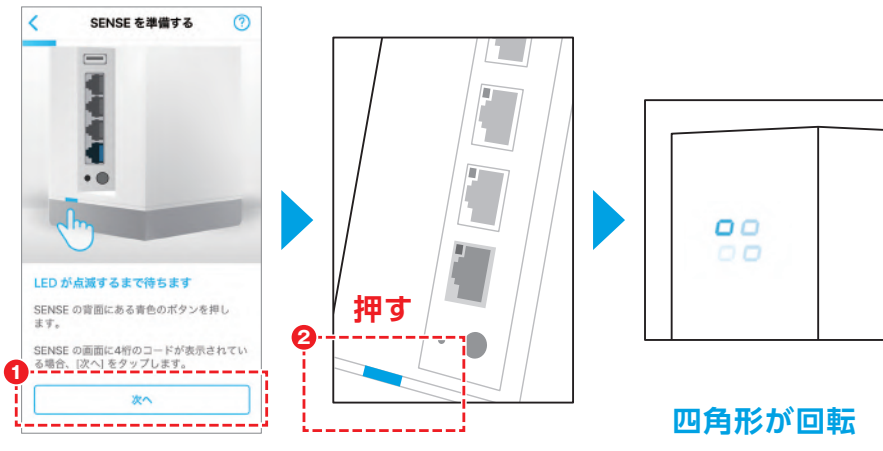

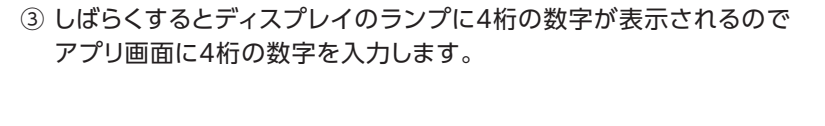

# Android

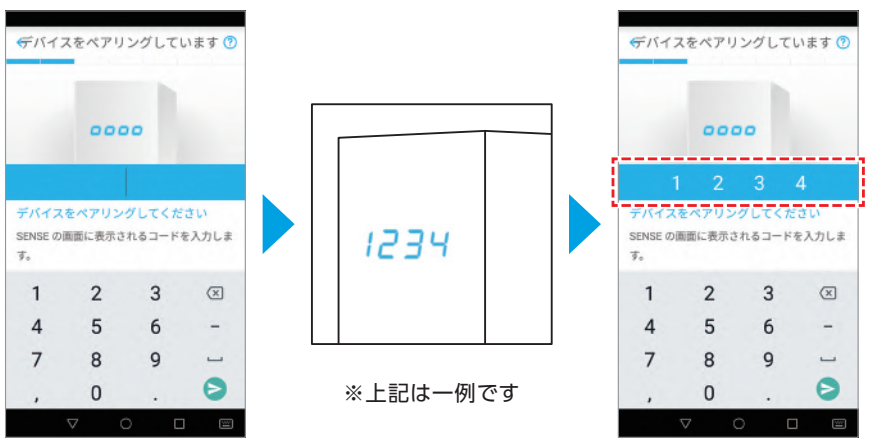

| _                          | 250792                           | /98 🕧                             |
|----------------------------|----------------------------------|-----------------------------------|
|                            | 0000                             |                                   |
| バイスをへ                      | アリングしま                           | <b>t</b> .                        |
| ENSE の画面<br>します。           | に表示されてい                          | るコードを入                            |
|                            |                                  |                                   |
|                            |                                  |                                   |
|                            |                                  |                                   |
| 1                          | 2<br>^8c                         | 3<br>DEF                          |
| 1<br>4<br>ені              | 2<br>^80<br>5<br>JKL             | З<br>БЕР<br>6<br>мно              |
| 1<br>4<br>оні<br>7<br>раяз | 2<br>^*c<br>5<br>JKL<br>8<br>TUV | 3<br>DEF<br>6<br>NNO<br>9<br>WXYZ |

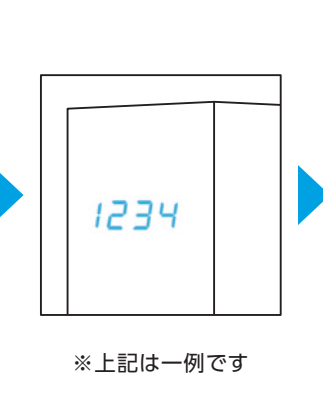

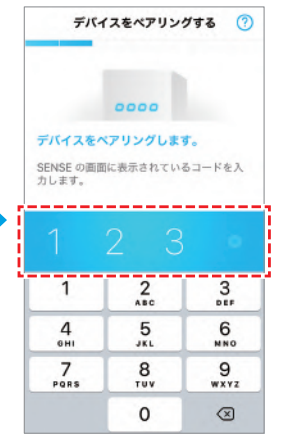

 ④ 入力をすると側面のディスプレイのランプが下記のように変化しペアリングが 完了するとランプがプラス記号になります。

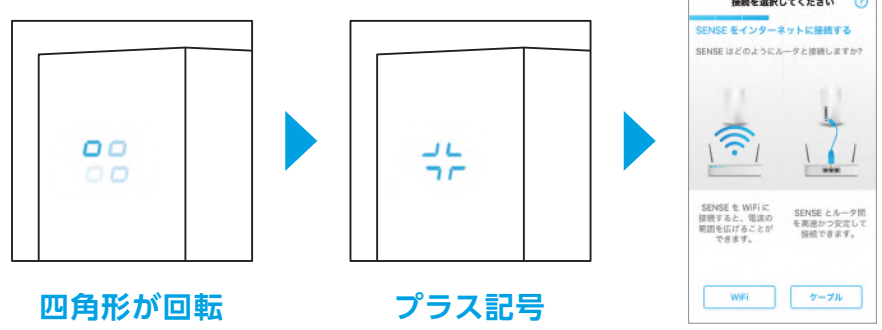

## STEP4 ネットワークへの接続

本ルーターをインターネットに接続する設定を行います。

※IPv6サービス(v6プラス/IPv6接続オプション)で接続する場合も、ファームを更新するための接続設定が必要です。

| ページ2:図1の方   | PPPoEで接続する場合 に従い、設定してください。                          |
|-------------|-----------------------------------------------------|
| ページ2:図2,3の方 | ■ 有線ケーブルで接続する場合 または ■ Wi-Fiで接続する場合<br>に従い、設定してください。 |

## 有線ケーブルで接続する場合

- 付属の有線ケーブルを背面の青色 のWANの部分にLANを指してく ださい。もう片方のLANには、2ペ ージで確認したお客様の環境に合 わせた方法で接続してください。接 続後、アプリ画面の「次へ」をタップ してください。
- ② インターネットへの接続確認を行い正常に接続ができた場合アプリの画面が切り替わります。

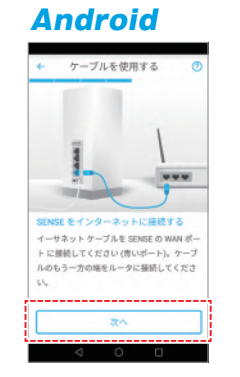

iOS

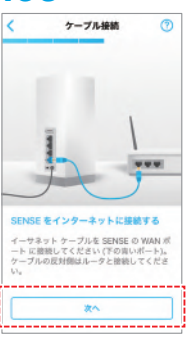

#### PPPoEで接続する場合

接続する際にルーターがない場合、本ルーターにPPPoEの設定をする必要が あります。

①接続方法選択画面で「ケーブル」を選択してください。

# Android 漫桃方法を選択する ⑦ SENSE をインターネットに提続する SENSE とルータの継航方法を選択してください SENSE をWIFIC 漫校すると、解決 の範囲を広げるこ とができます。 WIFI アーブル

②「次へ」をタップしてください。

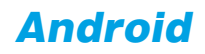

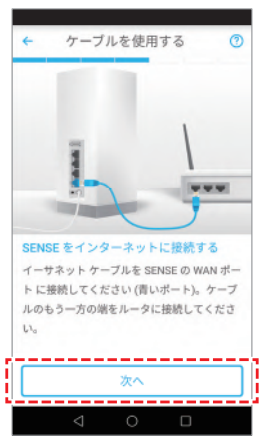

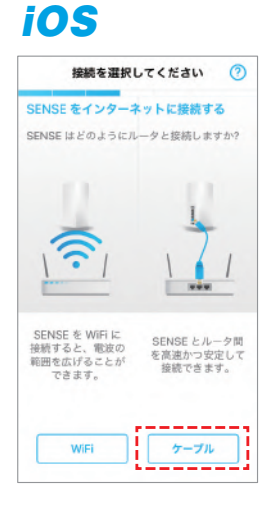

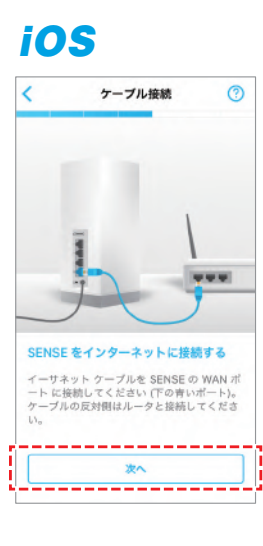

# 2 ルーターの設定

③接続の確認画面が表示されます。

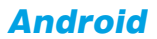

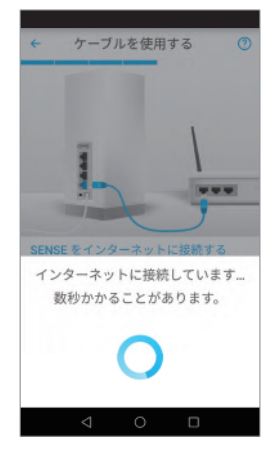

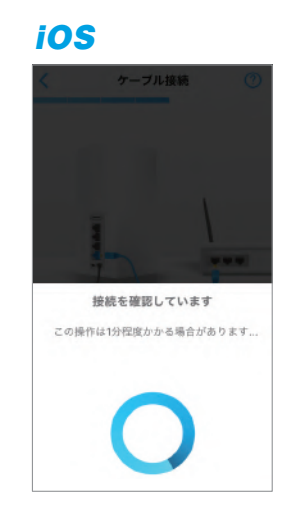

④[F-Secureサービスに接続できません]と表示されるので、
 下部の「詳細設定を開く」をタップしてください。

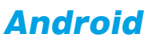

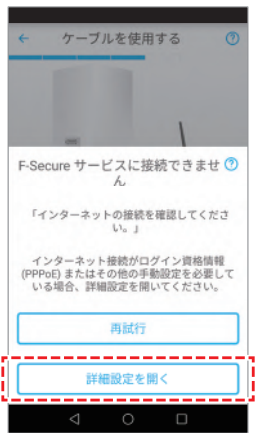

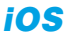

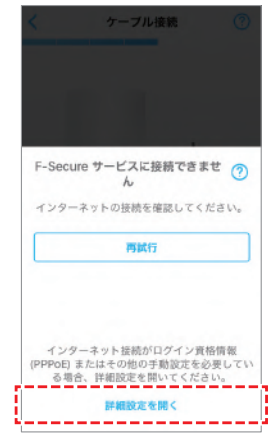

#### ⑤プロトコルの項目をタップしてください。

| ×                   | 詳細設定       | ~ |
|---------------------|------------|---|
| IPV4 LAN            |            |   |
| アドレス<br>192.168.71. | 1          |   |
| ネットマス<br>255.255.25 | ( <b>2</b> |   |
| IPV4 WAN            |            |   |
| 自動 (DHCP)           | )          |   |
| アドレス                |            |   |
| ネットマス               | 10         |   |
| ゲートウェ               | 4          |   |
| DNS                 |            |   |

| キャンセル 詳細 | <b>B設定</b> 保存 |
|----------|---------------|
| IPV4 LAN |               |
| アドレス     | 192.168.71.1  |
| ネットマスク   | 255.255.255.0 |
| IPV4 WAN |               |
| プロトコル    | 自動 (DHCP) >   |
| アドレス     |               |
| ネットマスク   |               |
| ゲートウェイ   |               |
| DNS      |               |

#### ⑥PPPoEを選択してください。

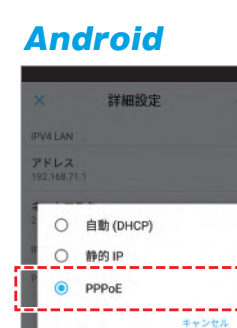

# iOS < 自動 (DHCP) 手動 (静的 IP) PPPoE

# 詳細設定

⑦接続先のユーザ名とパスワードが入力できるようになるので、 入力し保存してください。保存後、再度接続の確認画面へ遷移します。

| droid                    | iOS                  |
|--------------------------|----------------------|
| 詳細設定 🗸                   | キャンセル 詳細設定 保存        |
| 4                        | IPV4 LAN             |
| n.n                      | アドレス 192.168.71.     |
| マスク<br>255.0             | ネットマスク 255.255.255.0 |
|                          |                      |
|                          | IPV4 WAN             |
| 名                        | プロトコル PPPoE >        |
| <u>.</u>                 | アカウント                |
| 12 2004                  | パスワード 👋              |
|                          | サービス名 (任意)           |
|                          | 7 11 7 140 47745 400 |
| $\triangleleft$ 0 $\Box$ | JPVA 118.177.15.16   |

#### 接続先ユーザ名とパスワードとは

#### 回線が@niftyの場合

回線申込時に送付された封書に同封の、「ご契約の内容」または「@nifty 会員証 (お申し込み内容のご案内)」に記載されている下記の2点を入力してください。

接続(認証)ユーザ名

接続(認証)パスワード

#### 回線が@nifty以外の場合

ご契約のプロバイダー様から提供されている接続用のユーザ名とパスワードを入力してください。

#### Wi-Fiで接続する場合

① 接続するWi-Fiのネットワーク名を選択してください。

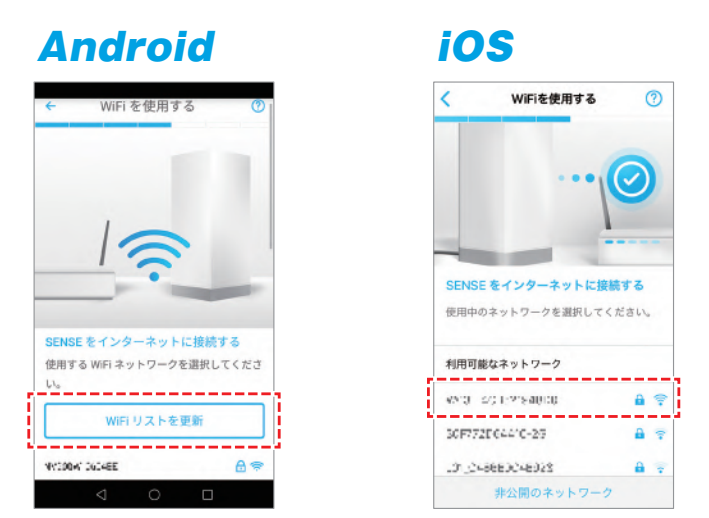

② 選択したネットワーク名のパスワードを入力して「OK」をタップしてください。 接続の確認を行い、接続が完了したらアプリ画面が切り替わります。

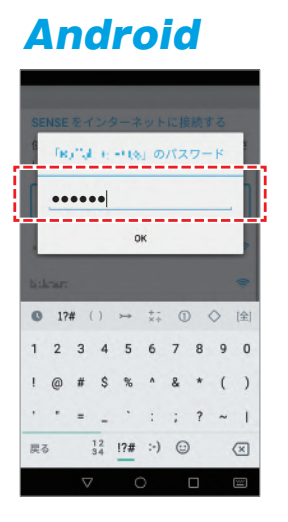

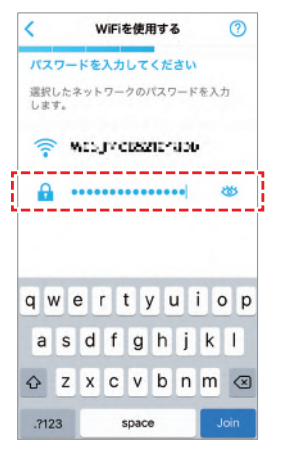

## **STEP 5** ネットワーク設定

- ① 本ルーターのネットワークの名前とパスワードを設定してください。 変更がなければそのまま「次へ」をタップしてください。
- ※初期にネットワーク名とパスワードが設定されていますが、変更される場合は ②ネットワーク名の変更方法をご確認いただき、お客様の任意の ネットワーク名とパスワードを設定してください。

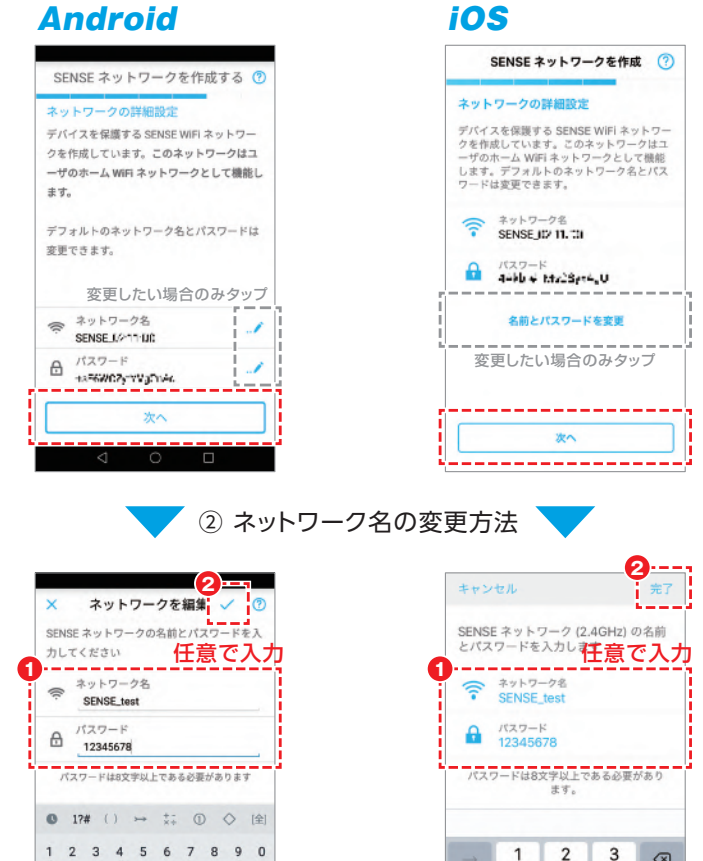

3

- , -1

 $\otimes$ %\*#

1

424 450

4 5 6 空白

7 8 9

£ ... = 4 # 11 改行

0

あいう

4 00

0.

×

# **STEP6** ファームの更新/再起動

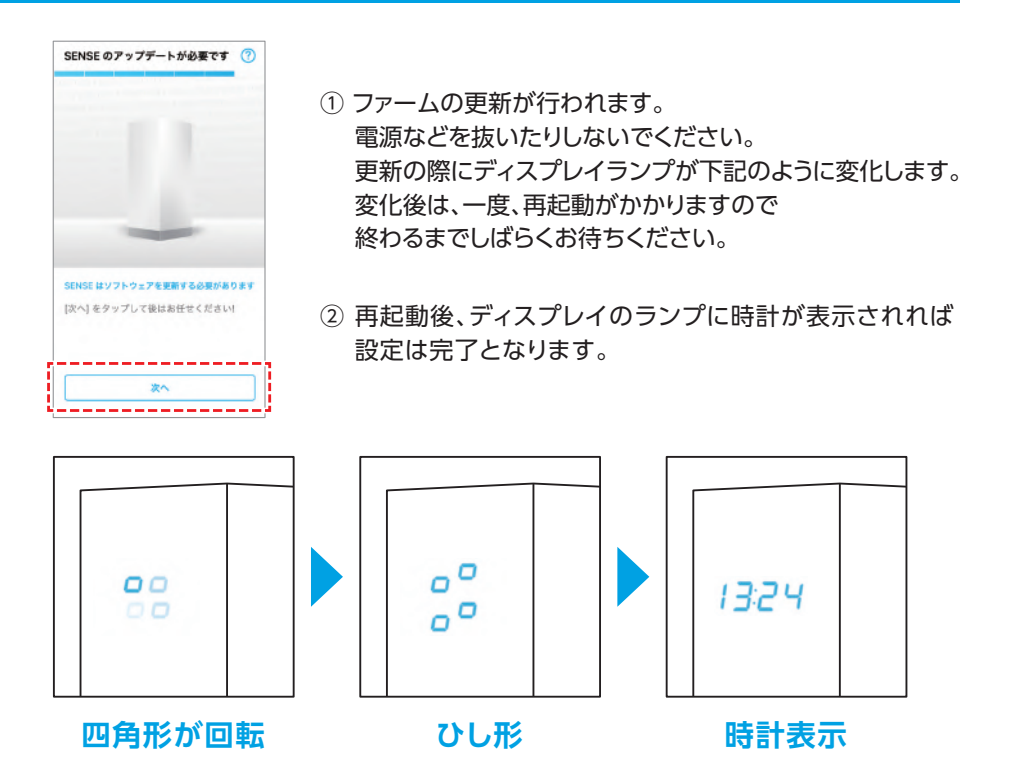

#### ※ファームの更新、再起動まで時間がかかります。 それまで本ルーター電源の抜き差し等は行わないで下さい。

## クライアントソフトの利用方法

本機能は、「@nifty スマートセキュリティ with F-secure」にお申し込み済の方が お使いになれます。

PC用のクライアントソフトのインストール、アプリの詳細な 機能などは右記のヘルプページからご確認いただけます。

https://smartstyle.nifty.com/security/faq/

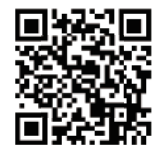

# 3 IPv6サービス(v6プラス/IPv6接続オプション)の設定

#### IPv6サービス(v6プラス/IPv6接続オプション)を利用するための準備

本ルーターのファーム番号をご確認ください。「1.10.0.750」以降であるならば、 「IPv6サービス(v6プラス/IPv6接続オプション)」の利用が可能です。(例 1.10.1.0)

更新に失敗した場合は再度、ファームの更新をお願いいたします。

※@nifty with ドコモ光をご契約のお客様は、すでにIPv6サービスに加入いただいており ますので、v6プラスをお使いになれます。 次のページの"IPv6サービス(v6プラス/IPv6接続オプション)"にお進みください。

IPv6サービス(v6プラス/IPv6接続オプション)のお申し込み確認方法

@niftyの光回線をお使いの場合(auひかりは除く)

会員ページ(https://support.nifty.com/mypage/uinfo.php)にログインいただき、以下のいずれかに加入していることをご確認ください。

| v6プき      | ラス                                              | IPv6接続オプション                                                                            |
|-----------|-------------------------------------------------|----------------------------------------------------------------------------------------|
| 加入している場合  | 次のページ、 <mark>IPv</mark><br>にお進みください。            | 6サービス(v6プラス/IPv6接続オプション)<br>,                                                          |
| 加入していない場合 | ご契約の回線が、挑<br>詳しくは、@nifty l<br>https://csoption. | 是供条件から外れている場合がございます。<br>Pv6サービスサイトをご覧ください。<br>nifty.com/ipv6service/v6plus/#v6-service |

#### @nifty以外の固定回線をお使いの場合

v6プラスの契約があるかを、ご契約のプロバイダー様に確認してください。判らない 場合はお手数ですが、ご契約のプロバイダー様にお問い合せをお願いいたします。

すでに本体をPPPoE接続しているお客様については この後に記載の変更手順にしたがい、設定の変更を行ってください。

#### IPv6サービス(v6プラス/IPv6接続オプション)

#### ①詳細をタップしてください。

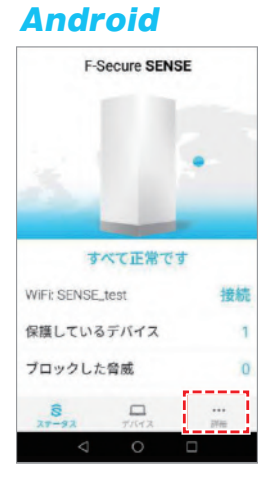

iOS

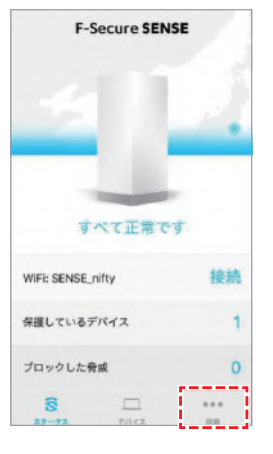

#### ②「設定」をタップしてください。

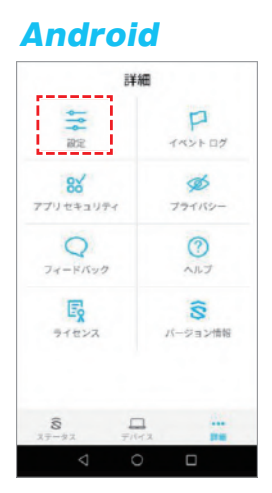

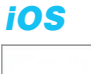

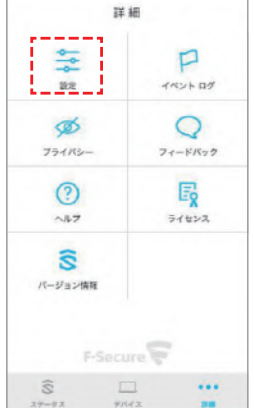

③「ネットワーク」をタップしてください。

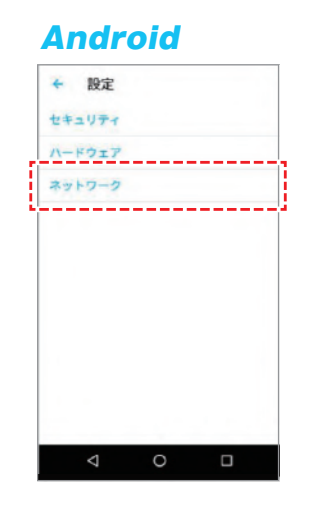

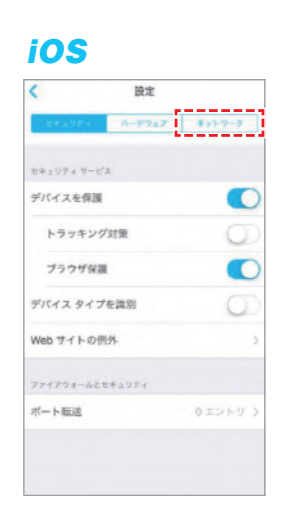

④右上のアイコン(Android) / WAN設定(iOS)を選択してください。

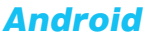

| ← ネットワーク                                 | 1 |
|------------------------------------------|---|
| SENSE ネットワーク                             |   |
| ネットワーク名<br>SERASE_text                   |   |
| /729-F                                   | 8 |
| WIFLテ <b>ャンネル</b><br>ZADH2チャンネル:11 SGNDテ |   |
| 非公開のネットワーク                               |   |
| 育会機のキットワークと接続するに<br>の名前を頼っている必要があります     |   |
| ゲスト ネットワーク                               |   |
| オフ                                       |   |
| LAN IP 7 F L Z                           |   |
|                                          |   |

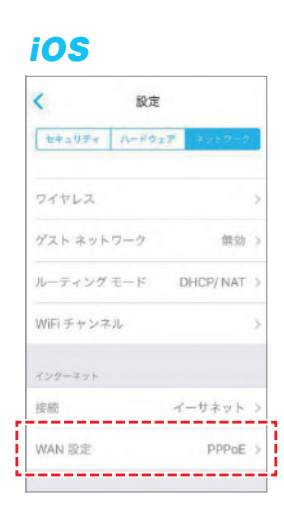

⑤WAN接続(Android) / プロトコル(iOS)をタップしてください。

| VAN IP アドレス (インター:      | ネット) |
|-------------------------|------|
| NAN 接続<br>IPPoE         |      |
| サービス名                   |      |
| ユーザ名<br>test            |      |
| パスワード                   | 8    |
| アドレス<br>192,358,3,318   |      |
| ネットマスク<br>235 255 255.0 |      |
| ゲートウェイ<br>19210831      |      |
| DNS                     |      |

| キャンセル WAN | 設定      |
|-----------|---------|
| IPV4      |         |
| プロトコル     | PPPoE > |
| アカウント     | test    |
| パスワード     |         |
| サービス名     | (任意)    |
| アドレス      |         |
| ネットマスク    |         |
| ゲートウェイ    |         |
| DNS       |         |

ins

#### ⑥自動(DHCP)を選択してください。

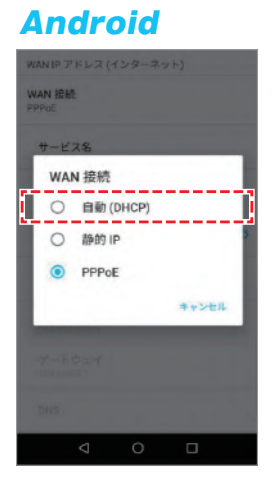

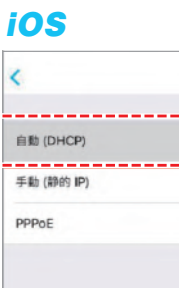

ļ

⑦設定を保存すれば、自動で「IPv6サービス(v6プラス/IPv6接続オプション)」 でのIPoE接続が可能となります。

| WAN IP アドレス (インターネット)                                            |   |
|------------------------------------------------------------------|---|
| WAN 接続<br>自動 (DHCP)                                              |   |
| サービス名                                                            |   |
| ユーザ名<br>Vest                                                     |   |
| 1729-F                                                           | 8 |
| アドレス<br>192.166.3.116                                            |   |
| ネットマスク<br>255 295 295 295 205 205 205 205 205 205 205 205 205 20 |   |
| ゲートウェイ<br>192108.8.1                                             |   |
| DNS                                                              |   |

**ドレンセル WAN 設定 保存** 
 ドレル
 日期 (DHCP) >

 アドレス
 日期 (DHCP) >

 アドレス
 日期 (DHCP) >

 アドレス
 日期 (DHCP) >

 アドレス
 日期 (DHCP) >

 アドレス
 日期 (DHCP) >

 アドレス
 日期 (DHCP) >

 アドレス
 日期 (DHCP) >

 アドレス
 日期 (DHCP) >

 アドレス
 日期 (DHCP) >

 アドレス
 日期 (DHCP) >

 アドレス
 日期 (DHCP) >

 アドレス
 日期 (DHCP) >

 アドレス
 日期 (DHCP) >

 アドレス
 日期 (DHCP) >

 アンホルトの DNS に) セットするには、DNS フィールドをクリアして保健します。

⑧「IPv6サービス(v6プラス/IPv6接続オプション)」環境で正常に動作し始めると、 プロトコルの表記が「Auto(v6+)」となれば、v6プラスの設定は完了です。

※設定変更から動作開始まで数分程度かかる場合があります。

| Android               | iOS                                            |
|-----------------------|------------------------------------------------|
| WAN IP アドレス (インターネット) | キャンセル WAN 設定                                   |
| NAN 接続                | IPV4                                           |
| 間() (v6+)             | プロトコル Auto (v6+) :                             |
| サービス名                 | アドレス 106.72.3.0                                |
| ユーザ名                  | ネットマスク 255.255.255.25                          |
| バスワード 🚳               | ゲートウェイ                                         |
|                       | DNS                                            |
| アドレス<br>106.72.3.0    | デフォルトの DNS にリセットするには、DNS フィールドを<br>クリアして保存します。 |
| ネットマスク                |                                                |
| 233,133,283,899       | IPV6                                           |
| ゲートウェイ                | 2400<br>10:300:7600:f227:45ff;fe00:4f70/6      |
| 4 О П                 | プレフィックス                                        |

#### IPv6サービスからPPPoE接続に戻す場合

ー度「IPv6サービス(v6プラス/IPv6接続オプション)」の環境で動作し始めると、 設定がロックされ、アプリから別の接続設定に変更することができなくなります。

「IPv6サービス(v6プラス/IPv6接続オプション)」利用開始後に、何らかの理由で PPPoE接続に戻したい場合、一度WANからLANケーブルを外してください。 LANケーブルを外した状態であれば、別の接続設定に変更することが可能です。

設定変更後、本ルーターの電源を抜き、再度電源を接続してから LANケーブルを再接続してください。

#### 機器の設定ができない/機器の動作がおかしい

機器の設定ができない、動作がおかしい場合は各機器をリセットして 再度、設定手順を行ってください。

#### ■ルーターのリセット方法

- ルーターの電源が入っている間に、ルーターの背面にある リセットボタンをピンなどで15秒間押し続けます。
- リセットボタンを放すと、ルーターのディスプレイに[rst]が 表示され、デバイスが再起動します。
- 3. 再度アプリをインストールして、接続設定を行ってください。

上記のリセットでも改善しない場合は、工場出荷リセットを行ってください。

- 1. ルーターからAC電源アダプタを外します。
- 2. ルーターのリセットボタンを長押しします。
- リセットボタンを長押ししている間にAC電源アダプタをルーターに 差し込みます。
- ルーターのディスプレイに[FF]が表示されるまでリセットボタンを 押し続けます。これにより、工場出荷時のリセットが 開始されます。(数分かかる場合があります) リセットが完了すると、デバイスが再起動します。
- 5. 再度アプリをインストールして、設定手順を行ってください。

#### よくあるご質問はこちらからご確認いただけます。

●ルーター設定について

https://smartstyle.nifty.com/rd/router.htm

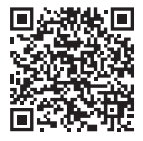

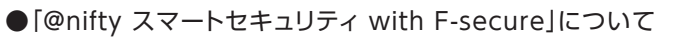

https://smartstyle.nifty.com/security/faq/

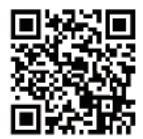

- iOS商標は、米国Ciscoのライセンスに基づき使用されています。
- App Storeは、Apple Inc.のサービスマークです。
- Google PlayとAndroidはGoogle Inc.の商標です。
- QRコードは、株式会社デンソーウェーブの商標または登録商標です。
- 製品名、サービス名などは一般に各社の商標または登録商標です。
- ●本書に記載されている内容は2020年4月現在のもので、 予告なく変更されることがあります。
- 本書を無断で他に転載・複写することを禁じます。
- v6プラスは、日本ネットワークイネイブラー株式会社の商標 または登録商標です。

2020年4月 第2版

All Rights Reserved, Copyright© NIFTY Corporation 2020